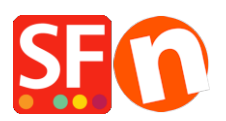

Wissensdatenbank > Versand und Steuern > UPS Versanddienstleister in meinem Shop aktivieren

UPS Versanddienstleister in meinem Shop aktivieren Elenor A. - 2021-12-08 - Versand und Steuern

Hinweis: Um UPS als Ihren Versanddienstleister zu aktivieren, benötigen Sie eine Kundennummer bei UPS.

Sobald Ihre UPS Kundennummer erstellt ist, richten Sie Ihren Shop ein:

1. Öffnen Sie Ihren Shop in ShopFactory, klicken Sie auf -> Zentral -> Versandgebühren

2. Wählen Sie im Fenster Versandeinstellungen die Option "Einen Anbieter verwenden" und klicken Sie auf Weiter

3. Im nächsten Fenster sehen Sie eine Liste der integrierten Versandanbieter. Wählen Sie "Mehrere Versandanbieter kombinieren" und klicken Sie auf Weiter. Dies wird die erste Option sein. Mit dieser Option können Sie mehrere Echtzeit-Versanddienstleister wie UPS und FedEx verwenden.

×

4. Sie sehen dann das Fenster UPS Setup

Auf diesem Bildschirm geben Sie Ihre UPS Benutzer-ID und Ihr Passwort sowie Ihren Zugangsschlüssel ein. Wenn Sie günstigere Tarife anbieten möchten, können Sie "ausgehandelte Tarife" aktivieren und Ihre Kundennummer eingeben. Bevor Sie die ausgehandelten Tarife in Ihrem Geschäft verwenden können, müssen Sie sich an Ihren UPS Kundenbetreuer wenden und ihn bitten, die ausgehandelten UPS Tarife für Ihre Kundennummer zu aktivieren, da dies sonst nicht funktioniert.

| <b>₩UPS Realtime Shippin</b>                                                                                                    | g Settings                                                                                                 |                                                                      |
|----------------------------------------------------------------------------------------------------|----------------------------------------------------------------------------------------------------|----------------------------------------------------------------------|
| To use UPS for shipping you will need to have a user ID, passwo<br>one, you will need to <u>click here</u> to go to UPS to get one, then retu<br>Please provide your account details                                                                                                    | ord and access key obtained from UPS. If you do not al<br>urn to this page when you have this information. | ready have                                                           |
| UserID:<br>Password:<br>Access Kov:                                                                                                    | ups123<br>password<br>BBA9490231832870                                                                     | If you want to use the negotiated rates (cheaper                     |
| Access Rey. Account number: Pickup type:                                                                                                    | 9FR267 Negotiated rates Daily Pickup                                                                       | rates) - ensure you:<br>1. enter your UPS                            |
| Select shipping countries          AFGHANISTAN       Aust         ALBANIA       Belgig         ALGERIA       Brazi         ANGOLA       Chini         ANGULA       Chini         ANGENTINA       Colo         ARGENTINA       Colo         ARGENTINA       Colo                                                                                                    | ntina<br>ria E<br>lum E<br>a<br>da<br>e<br>a<br>mbia<br>a Rica                                             | Account Number and<br>then<br>2. tick "Negotiated rates"<br>checkbox |
| ARUBA • Construction of the second second se | UPS Worldwide Expedited                                                                                    |                                                                      |
| Autoanlit nackana if wainht in more than                                                                                                    | En (May 150) DC at 601/01                                                                                  | *                                                                    |

Um Ihren Zugangsschlüssel zu generieren, wenn Sie ihn noch nicht haben, folgen Sie bitte den Schritten im FAQ-Artikel,

## https://shopfactory.deskpro.com/en-GB/kb/articles/en-getting-ups-access-key-en

Wählen Sie die UPS Versandmethoden, die Sie in Ihrem Shop verwenden möchten, und klicken Sie dann auf Einstellungen speichern.

5. Vergewissern Sie sich, dass für alle Ihre Produkte ein Gewicht definiert ist und dass die Gewichtsart den Angaben auf dem UPS Bildschirm oben entspricht (z.B. Kg für Australien, Pfund für die USA, usw.)

6. Um die Gewichtsart zu ändern, wählen Sie in der Menüleiste Einstellungen => Globale Einstellungen.

7. Klicken Sie in der linken Baumstruktur auf Einstellungen für diese Website => Sonstiges und wählen Sie dann unten in der Liste "Gewicht angeben in" die entsprechende Gewichtsart aus -> klicken Sie auf OK.

Wenn Sie die falsche Gewichtsart wählen, z.B. Gramm statt Kilogramm, funktioniert UPS nicht und Sie erhalten eine Fehlermeldung beim Checkout.

| Global Settings                                                                           |                                                                                                    |                                      | - 🗆      | × |  |
|-------------------------------------------------------------------------------------------|----------------------------------------------------------------------------------------------------|--------------------------------------|----------|---|--|
| Global SettingsShopping BasketMiscellaneousImagesShopping BasketMiscellaneousImagesImages | Search On       Show Weight         Mail to a friend       Show Catalog Number         Favorites       Show Discount         Show Home link       Show Breadcrumbs         Don't allow buying       Customer must tick Terms         Add to Basket dialog       Automatic customer language detection         Allow buying related products       Customer location detection |                                      |          |   |  |
|                                                                                           | Apply product discounts to Options  Product discounts: Free products are only granted once                                                                                                    |                                      |          |   |  |
|                                                                                           | Remember customer shopping basket<br>Round currencies to the nearest:<br>Autosplit page if it contains more produ<br>Specify weight in:                                                                                                    | for (days):<br>ucts/paragraphs than: | 21<br>kg |   |  |
|                                                                                           | Delivery time OK Cancel                                                                                                    | 5-7 Days<br>Help                     |          |   |  |